## Microsoft Office from the FHGR

## Login to Microsoft Office 365

- 1. Open the login page of microsoft https://login.microsoft.com
- 2. Enter your FHGR-Username and click on «continue».

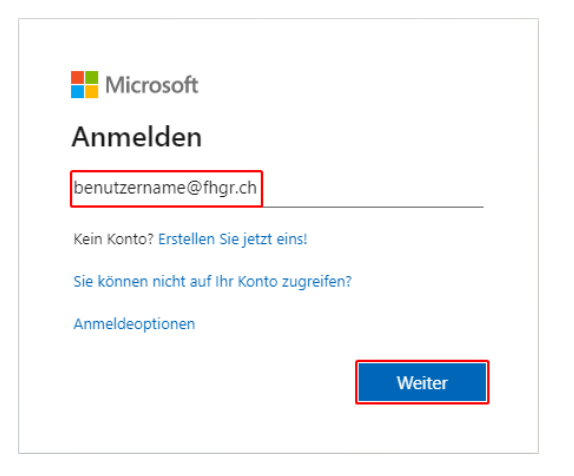

3. You will be redirected to the login page of the FHGR, enter your FHGR-Password and hit «login».

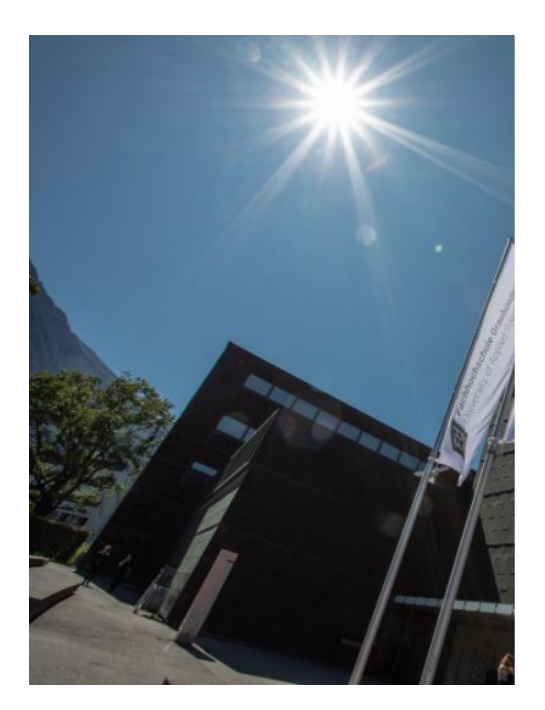

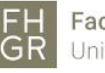

Anmelden

Fachhochschule Graubünden University of Applied Sciences

| ennwort |
|---------|

© 2018 Microsoft

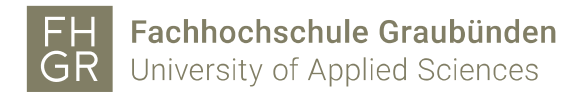

## Installation

1. After the login you can download and install Microsoft Office.

|          | 5 ,            |                     |
|----------|----------------|---------------------|
|          | III Office 365 |                     |
| n        | A I            | Office installieren |
| $\oplus$ | ⊕              |                     |
| •        | a_             |                     |
|          |                |                     |
|          |                |                     |
|          |                |                     |

2. The setup will be downloaded as soon as you hit «Install Office» open the file in order to install office.

| Nur noch ein paar weitere Schr                                                                           | itte                                                                                                    |                                                                                                    |
|----------------------------------------------------------------------------------------------------|----------------------------------------------------------------------------------------------------|----------------------------------------------------------------------------------------------------|
| Setup<br>Setup<br>Setup<br>Setup<br>Setup<br>Setup<br>Setup<br>Setup<br>Setup<br>Setup<br>Setup<br>Setup | YesImage: Image: | Activate Office   With the instantiant   With the instantiant   Starten Sie nach der Installation Office ,<br>und melden Sie sich mit dem Konto an,<br>das Sie für Office 365 verwenden:   Withgr.ch. |
| Schließen Benötigen Sie Hilfe                                                                            | e bei der Installation?                                                                                                    |                                                                                                    |